## Содержание

ГЛАВА І ТРЕБОВАНИЯ БЕЗОПАСТНОСТИ...... ОШИБКА! ЗАКЛАДКА НЕ ОПРЕДЕЛЕНА.

ГЛАВА ІІ ОБЩАЯ ИНФОРМАЦИЯ ...... ОШИБКА! ЗАКЛАДКА НЕ ОПРЕДЕЛЕНА.

ГЛАВА III УСТАНОВКА И ПОДКЛЮЧЕНИЕ ОБОРУДОВАНИЯ.. ОШИБКА! ЗАКЛАДКА НЕ

### ОПРЕДЕЛЕНА.6

| 3.1 ПРЕДВАРИТЕЛЬНАЯ ПРОВЕРКА             | Ошибка! Закладка не определена. <u>6</u> |
|------------------------------------------|------------------------------------------|
| 3.2 Подключение                          | Ошибка! Закладка не определена.          |
| 3.2.1 Сборка штатива                     | Ошибка! Закладка не определена.          |
| 3.2.2 Подключение аппаратного оборудован | чия и ПО <u>8</u>                        |
| 3.2.3 Подключение питания                | Ошибка! Закладка не определена.9         |
|                                          |                                          |

ГЛАВА IV ПРОЦЕДУРА КЛИНИЧЕСКОГО ОБСЛЕДОВАНИЯ.... ОШИБКА! ЗАКЛАДКА НЕ ОПРЕДЕЛЕНА.10

| 4.1 ПОДГОТОВКА ОБСЛЕДОВАНИЯ ОШИБКА! ЗАКЛАДКА НЕ ОП                 | ределена.10          |
|--------------------------------------------------------------------|----------------------|
| 4.2 Оборудование и реагенты для проведения обследованияОшибка! З   | Вакладка не          |
| определена.10                                                      |                      |
| 4.3 Процедура эксплуатации оборудования и Техническое обслуживание | Ошибка!              |
| Закладка не определена.                                            |                      |
| ГЛАВА V ФУНКЦИОНИРОВАНИЕ СИСТЕМЫ И ЕЕ ЭКСПЛУАТАЦИЯ                 | 13                   |
| 5.1 Запуск системы и завершение ее работы                          | 13                   |
| 5.2 Функционирование программного обеспечения                      | Вакладка не          |
| ОПРЕДЕЛЕНА.14                                                      |                      |
| 5.2.1 Настройки системы Ошибка! Закладка не о                      | <b>пределена.</b> 15 |
| 5.2.2 Получение изображений                                        | определена.9         |
| 5.2.3 Анализ с помощью атласа                                      |                      |
| 5.2.4 Отчет о диагнозе                                             | 25                   |
| 5.2.5. Управление медицинскими записями                            | 31                   |
| 5.3 Эксплуатация камеры                                            |                      |
| 5.4 ПАНЕЛЬ УПРАВЛЕНИЯ                                              |                      |
| ГЛАВА VI ТЕХНИЧЕСКОЕ ОБСЛУЖИВАНИЕ И ОБЕСПЕЧЕНИЕ ИСПРАВН            | юго                  |
| состояния                                                          | 36                   |
| 6.1 ТЕХОБСЛУЖИВАНИЕ ОБОРУДОВАНИЯ И ПРИСПОСОБЛЕНИЙ                  |                      |
| 6.2 Очистка оборудования                                           |                      |
| 6.2.1 Оборудование                                                 |                      |

## Глава I Требования безопасности

- Устройство соответствует международным требованиям безопасности IEC60601-1 и IEC60601-1-1
- Устройство полностью совместимо с комплектом оборудования (плата видеозахвата, плата питания), поставляемым нашей фирмой.
  Фирма не дает гарантии по совместимости с другим оборудованием
- Устройство может быть использовано по отношение только к одному пациенту в одно и тоже время.
- Использование оборудования в соответствии с требованиями настоящей инструкции безопасно в присутствии пациента
- Электромагнитные поля могут влиять на нормальную работу устройства. Убедитесь что внешние устройства соответствует электромагнитным требованиям.
- Устройство может быть использовано подготовленным врачом, перед использованием устройства врач должен ознакомится с настоящей инстукцией.
- Для исключения поражением электрическим током необходимо избегать попадания воды на работающее устройство.
- Перед использованием приборы необходимо проверить целостность всех кабелей подключения, в случае обнаружения повреждения кабеля, его необходимо незамедлительно заменить.
- Исключайте попадания в поле зрения камеры видеокольпоскопа мощных источников света, например, солнца.

1

## Глава II Общая информация

Наша компания является разработчиком и производителем Цифровой Системы Визуализации в Кольпоскопии. Цифровая Система Визуализации в Кольпоскопии – это рабочая система, которая включает в себя компьютерные технологии и видеокольпоскоп. Наши продукты базируются на новейших цифровых технологиях визуализации, совмещенных с техникой кольпоскопии. Система применяется для проведения гинекологического обследования. Благодаря видеокольпоскопии отпадает необходимость использования оптического кольпоскопа, а процесс гинекологического обследования становится более удобным и комфортным. Врачи могут проводить обследования, наблюдая изображение только на цветном мониторе. Система увеличения изображения вместе с ярким светодиодным осветителем позволяют врачу увидеть мельчайшие детали исследуемой области. С помощью нашей системы врач может собирать, записывать, проводить анализы, выявлять патологии, а также выводить на принтер информацию полученную входе обследования. Использование видеокольпоскопа для диагностических целей, обеспечивает высокую степень комфорта, как для врача, так и для пациентки. Применяемые технологии повышают эффективность кольпоскопического обследования и отвечают растущим требованиям, предъявляемые к медицинским исследованиям.

## 2.1 Принцип работы

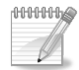

#### Сфера применения

Применяется в условиях клинического обследования, при проведении осмотра женских наружных половых органов, влагалища, шейки матки и других органов.

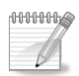

#### Характеристики оборудования

- Высокая разрешение и высокая разрешающая способность камеры видеокольпоскопа
  - Цветная ПЗС-матрица диаметром ¼ дюйма с высокой разрешающей способностью.
  - ≻ Видео-порт.
  - > Функция автофокуса и ручная настройка фокуса.
  - > Автоматически настраиваемый баланс белого цвета.
- Уникальный конструкция источника света
  - > Светодиодный источник света с возможностью регулировки яркости.
- Штатив
  - Штатив обеспечивает простоту использования; верхний рычаг позволяет перемещать видеокольпоскоп в двух плоскостях.

### • Педаль переключателя

Уникальная разработка педального переклчателя предполагает более удобный и простой способ получения фотографий.

### • Пульт управления

- Использование пульта управления позволяет увеличивать, уменьшать изображение и расстояние фокуса, в случаях, когда при проведении осмотра использование компьютерной мышки является неудобным.
- Встроенные опции компьютерной визуализации, обработки данных и анализа заболевания
  - > Четкая печать цветных изображений.
  - Непосредственная регулировка фокусного расстояния видеокольпоскопа системой ПО, удобная в эксплуатации функция увеличения и уменьшения изображения облегчает врачу выбор более четкого и качественного изображения.
  - Набор функций получения изображения, отображения на экране, записи, печати отчетов и функций сохранения подходит для

совместной работы с ОС WINDOWS XP или WINDOWS 7.

- Обработка изображения и применение специального пакета приложений позволяет оставлять метки, добавлять примечания, увеличивать и уменьшать изображения, также доступна функция частичной детализации изображения и другие операции.
- Обширная база данных стандартных изображений заболеваний (до 175 разновидностей); наличие обширной базы данных, описывающей различные заболевания с целью обеспечения возможности проведения сравнительного анализа, помогает врачу осуществить точное диагностирование заболевания.
- Реалистичность цветовой гаммы печати изображений и отчетов.
- Возможность хранения огромного количества визуальных данных с функцией их сохранения на различных носителях; объем хранения неограничен.
- Новый способ обработки хранимых данных повышает скорость поиска необходимой информации.

#### • Задний ЖК-дисплей (приобретается отдельно)

Камера видеокольпоскопа может быть оборудована ЖК-дисплеем с высокой разрешающей способностью и диагональю 2.5 дюйма. ЖК-дисплей помещается на задней части видеокольпоскопа, предусматривает обзор изображений в режиме реального времени.

## 2.2 Структура и устройство

Система состоит из камеры видеокольпоскопа, штатива, компьютера, принтера и тележки. Компьютер, принтер и тележка приобретаются отдельно.

4

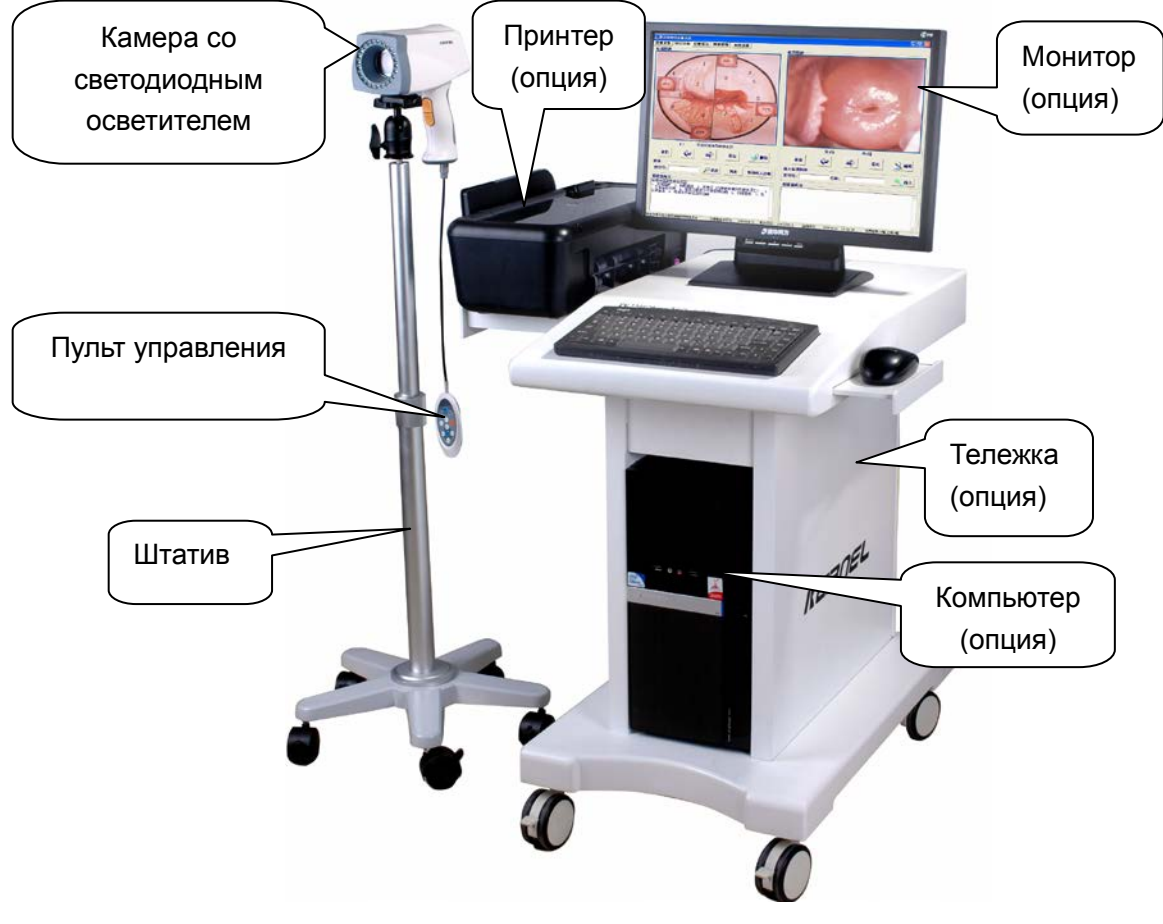

Рисунок 2-1

## 2.3 Основные технические характеристики

- Камера: Горизонтальное разрешение не менее 480 ТВЛ; непрерывное увеличение до 264 крат (в том числе оптическое 10 крат).
- Источник света:
  - Яркость источника освещения регулируется; освещение не менее 1200 люкс (в пределах рабочего расстояния).
  - ▶ Температура освещаемой поверхности не выше 41°С.
- **Рабочее расстояние**: 200мм~400мм.
- Класс безопасности: фотографическое оборудование
- Не использовать оборудование в среде с легковоспламеняющимися веществами.

## Глава III Установка и подключение оборудования

## 3.1 Предварительная проверка

 Сверьте имеющиеся комплектующие с перечнем упаковочного листа, чтобы убедиться в наличии всех необходимых деталей.

## 3.2 Подключение

## 3.2.1 Сборка штатива

1. Закрепите штатив в месте установки:

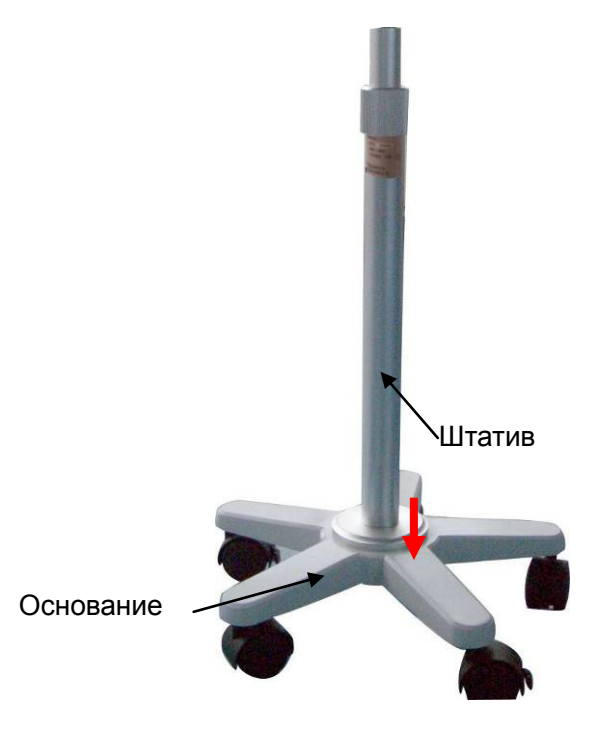

Рисунок 3-1

2. Вставьте болты крепления в установочные отверстия основания с нижней стороны и затяните их с помощью гаечного ключа.

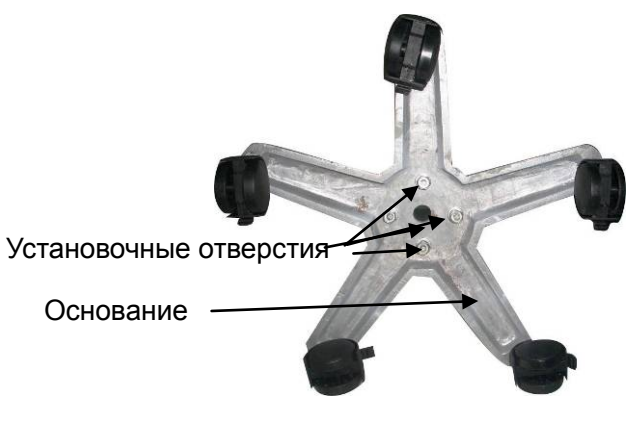

Рисунок 3-2

 Проденьте штекер управляющего кабеля в отверстие в основании, как показано на Рис. 3-3, и выведите его наружу через отверстие в верхней части штатива, как показано на Рис. 3-4:

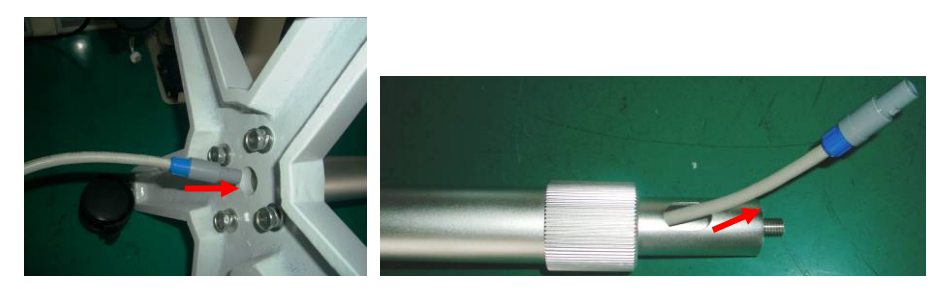

Рисунок 3-3

Рисунок 3-4

4. Закрепите поворотное устройство на штативе:

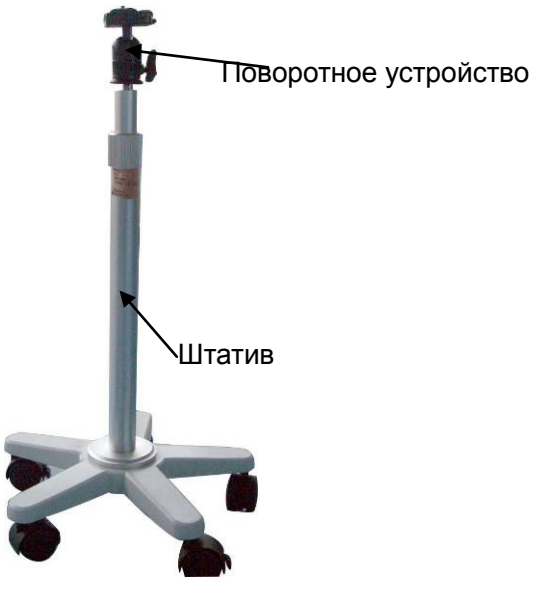

Рисунок 3-5

Как показано на Рисунке 3-6, туго затяните ручку между штифтами и проверните 5. ее по часовой стрелке, чтобы разомкнуть запорный механизм (Рисунок 3-7):

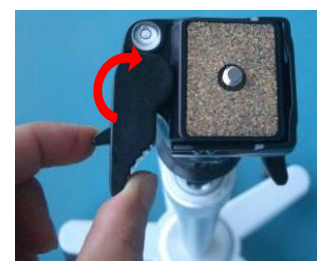

Рисунок 3-6

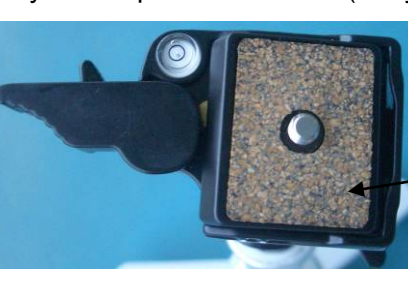

Устройство крепления камеры

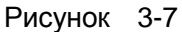

6. Установите устройство крепления на панель крепления, поверните его по часовой стрелке, чтобы закрепить, после чего опустите рычаг.

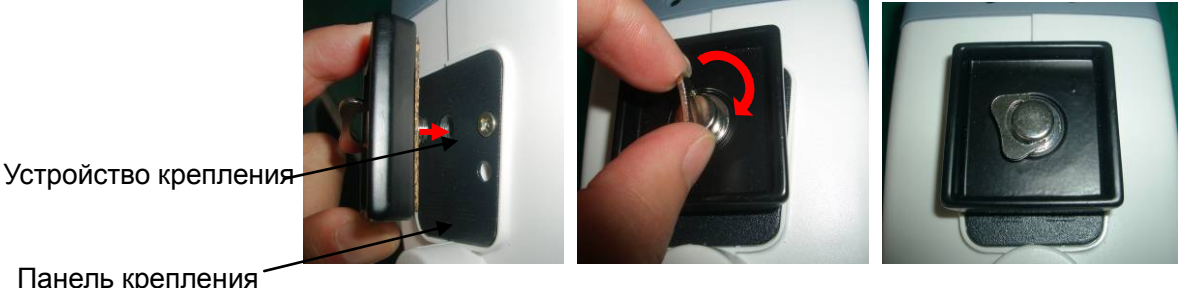

Панель крепления

Рисунок 3-8

Рисунок 3-9

Рисунок 3-10

7. Нажмите ручку крепления камеры вниз, установите ее в исходное положение

(Рисунок 3-11):

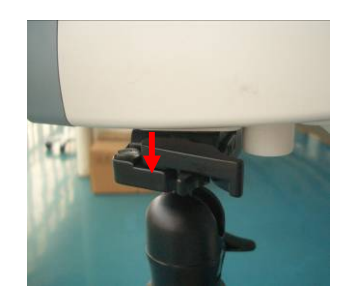

Рисунок 3-11

## 3.2.2 Подключение аппаратного оборудования и ПО

Инструкцию по установке аппаратного оборудования и ПО в отдельной брошюре

## 3.2.3 Подключение питания

• Питание камеры видеокольпоскопа осуществляется от платы питания, установленной в компьютере.

## Глава IV Процедура клинического обследования

## 4.1 Подготовка обследования

- Ознакомьтесь с историей болезни пациентки, изучите историю менструального цикла для определения подходящего времени обследования.
  Возьмите мазок на трихомоноз, грибковые инфекции, цитологический мазок с шейки матки.
- 3. Для потенциально больных пациенток, необходимо провести процедуру микроскопического исследования вагинального секрета и секрета шейки матки; при получении положительного результата анализа необходимо сначала провести лечение обнаруженных заболеваний в соответствии со стадией их развития.
- Не следует проводить гинекологические и прочие процедуры влагалища за 24 часа до обследования.
- 5. За 48 часов до обследования отменяются все внутривагинальное медикаментозное лечение, так как велика вероятность того, что лекарственные препараты осядут на стенках влагалища и шейки матки и отразятся на результатах обследования.

## 4.2 Оборудование и реагенты для проведения обследования

- 1. Оборудование: гинекологическое зеркало, щипцы для биопсии, кюретка, пинцеты для марлевых тампонов, ретракторы, марлевые тампоны, ватные тампоны и т. д.
- 2. Реагент: 3% раствор уксусной кислоты и 1% раствор йода (Люголя).

# 4.3 Процедура эксплуатации оборудования и Техническое обслуживание

 Процедура эксплуатации оборудования (например, обследование шейки матки)

Пациентка занимает литотомическое положение в гинекологическом кресле, введите влагалищные щипцы, затем аккуратно протрите поверхности шейки матки стерилизованным ватным тампоном для удаления слизи. Настройте положение камеры и проверьте расстояние (20 ~ 40 см) и настройте фокусное расстояние кольпоскопа, проведите обследование, изменяя угол осмотра измененных областей, эпителий, сосудистую сетку и т.д.

При проведении обследования, необходимо нанести 3% уксусный раствор на поверхность шейки матки, под действием уксусной кислоты возникает кратковременный отек цилиндрического эпителия, обозначаются гроздья цилиндрического эпителия, он приобретает белесый цвет, в то время как плоский эпителий становится слегка бледным, но не отекает. Таким образом, возможно определить расположение областей плоского эпителия и цилиндрического эпителия на шейке матки.

После окончания обследования с применением уксусной кислоты, равномерно нанесите 1% раствор йода (Люголя) на поверхность шейки матки, под действием раствора цилиндрическим эпителием остаётся не окрашенным, в то время как плоский эпителий окрашивается в темно-коричневый цвет, плоскоклеточной метаплазии эпителиальной метаплазии в зависимости от их зрелости показывают различные окраски различных оттенков. При метаплазии плоского эпителия, в зависимости от длительности проявления, эпителиальная ткань приобретает различные оттенки. Для получения более точных данных о морфологических изменениях кровеносных сосудов, при обследовании необходимо применить зеленый фильтр. Немедленное сужение кровеносных сосудов под воздействием уксусной кислоты характерно для их нормального

11

состояния, в то время как, при атипичном строении кровеносные сосуды не реагируют на уксусную кислоту. Таким образом, специалист может обследовать строение кровеносных сосудов.

- При осуществлении процедуры обследования с применением кольпоскопа обратите внимание:
  - Избегайте применения смазочных веществ при введенных влагалищных щипцах.
- 2. Влагалищные щипцы должны быть размещены горизонтально, чтобы избежать повреждения шейки матки
- 3. Применяйте 3% уксусный раствор в течение 10-20 секунд.
- 4. Проводите Пробу Шиллера для получения более точного диагноза.
- 5. Полностью обследуйте шейку матки для получения точного диагноза.
- 6. Не игнорируйте небольшие области измененной ткани при проведении обследования.
- 7. Отнеситесь со всей серьезностью к выбору времени проведения осмотра:

1) время проведения обследования не имеет значения в случае подозрения на рак шейки матки или предопухолевых состояний.

2) удачным временем для проведения обследования считается предовуляционный период и период овуляции.

3) лечение других заболеваний лучше проводить спустя 2 недели после окончания менструации.

12

## Глава V Функционирование системы и ее эксплуатация

## 5.1 Запуск системы и завершение ее работы

#### • Для запуска системы

- 1. Включите переключатель переносной штепсельной розетки;
- 2. Включите переключатель питания монитора;
- 3. Нажмите кнопку включения компьютера;
- 4. Вставьте программный ключ защиты, в USB-порт компьютера
- Запустите ОС WINDOWS XP или WINDOWS 7, двойным нажатием левой клавиши мыши по иконке «colposcope» на рабочем столе запустите приложение.

#### • Завершение работы системы

- 1. Выйдите из приложения, завершите работу ОС WINDOWS.
- 2. Отключите питание монитора.
- 3. Разомкните переключатель переносной штепсельной розетки.

#### ПРИМЕЧАНИЕ:

- Неправильное завершение работы программного обеспечения может отразиться на правильной работе системы, а также негативно отразиться на функциональности программного обеспечения системы.
- следите за сохранностью программного ключа, не допускайте его повреждение или потерю. Без ключа система может работать только в демонстрационном режиме.

## 5.2 Функционирование программного обеспечения

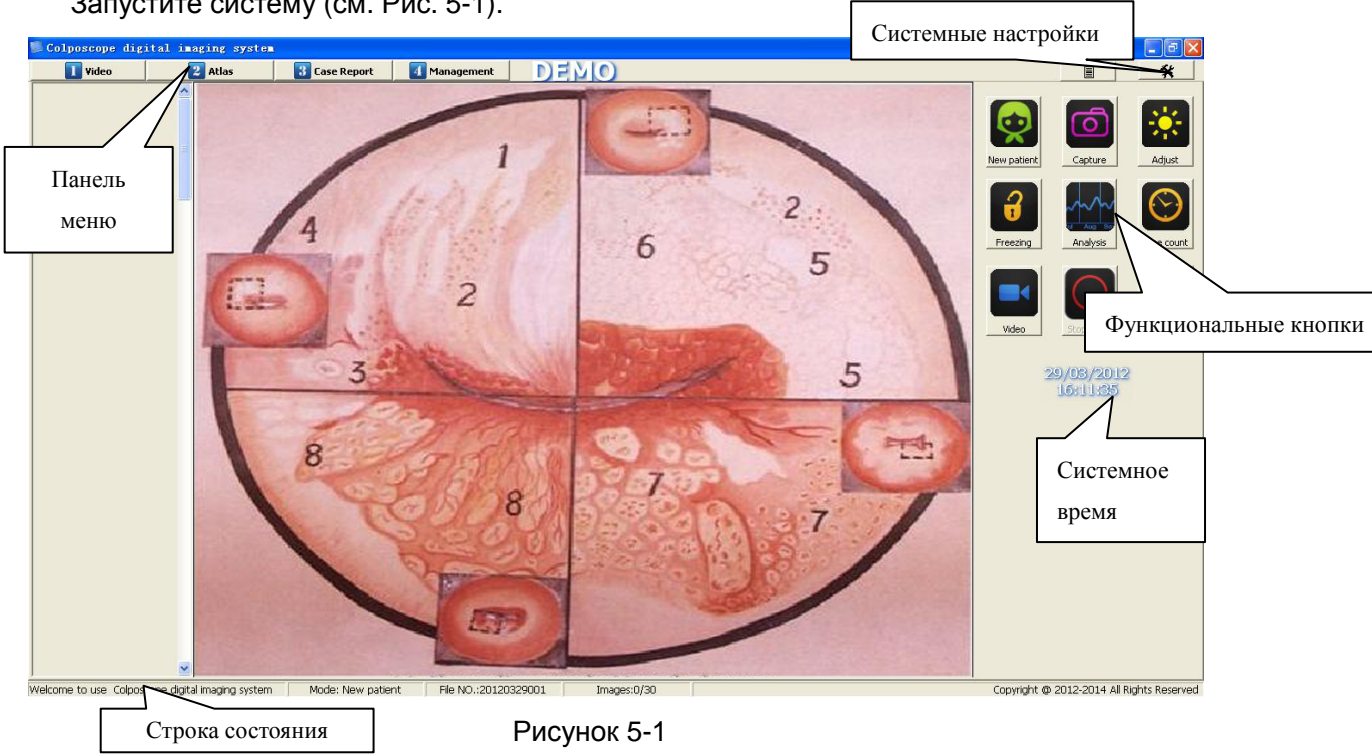

Запустите систему (см. Рис. 5-1).

#### Интерфейс системы:

- × Настройки: нажмите данную кнопку для входа в меню настройки системы
- Нажмите кнопку Выход для завершения работы системы
- Нажмите данную кнопку, чтобы свернуть окно системы цифровой кольпоскопии.
- Панель меню. Панель меню состоит из 4 кнопок: видео для управление основными инструментами, атлас – для анализа полученных изображений, история болезни – для создания отчета, управление – для хранения и получения имеющихся отчетов. Нажатие одной из данных кнопок запускает диалоговое окно соответствующей функции.
- Строка состояния. Отображает текущее состояние системы:
  - Режим. Отображает первый или повторный визит поциента;  $\triangleright$
  - Файл №. Отражает номер медицинской карты текущего пациента;

> Изображения. Отражает номер текущего снимка и их общее количество

#### 5.2.1 Настройки системы

Если Вы используете систему впервые, нажмите кнопку «Настройки системы», после чего откроется форма настроек системы. Здесь возможно управление настройками программного обеспечения, настройками видео и настройками отчетов.

#### • Настройки программы

Откройте «Настройки системы», в форме показаны настройки системы, заданные по умолчанию (см. Рис 5-2):

| ystem setup                |                |                          | 1        |
|----------------------------|----------------|--------------------------|----------|
| °                          |                |                          | Software |
| COM port: 💿 COM1 🥑         | C COM2         | * restart the software   | Video    |
| Total Imaging: 30 📩        |                |                          | Report   |
| Camera setup               |                |                          |          |
| Password:                  |                | ОК                       |          |
| Countdown: 1 * Mins        | Count up       | Close screensaver        |          |
| Foot switch:               | € SDK3000 € US | 8 * restart the software |          |
| Language :<br>Language: EN | <b>•</b>       | * restart the software   |          |
| Version: V5.28             |                | Confirm                  | Cancel   |

Рисунок 5-2

- СОМ port Выберите порт для подключения педального переключателя. Изменения вступают в силу после перезагрузки. Если выбранный порт доступен, около него появляется знак . Если в результате конфликта аппаратного или программного обеспечения выбранный порт недоступен, около него появляется знак .
- > Итого изображений (Total Imaging). Установите общее количество

изображений от 10 до 100.

- USB-порт (USB Port) Выберите "USB", система автоматически проверит подключение педального переключателя и камеры. Этот шаг нужно повторить если кабели были отсоеденены и подключены повторно. Количество портов будет отображаться после успешной калибровки, если одновременно подключен педальный переключатель и основной кабель, будет отображаться два USB-порта. (для основного кабеля и педального переключателя)
- Настройка камеры (Camera setup) Настройки типа объективакамеры. Для изменения настроек необходим пароль. Производить настройку данной характеристики следует только персоналу службы технического обслуживания. Пользователю не стоит изменять их произвольно.
- Обратный отсчет (Countdown) Задайте время обратного отсчета от 1 до 30 минут.
- Отключение скринсейвера aver (Close screens) При работе программы будет запрещено запускать экранной заставки. Активация этой функции предотвращает запуск заставки экрана, чтобы не препятствовать обследованию, в случае если компьютер неактивен долгое время.
- Педальный переключатель (Foot switch) Настройте чувствительность педального переключателя в диапазоне от 1 до 10. Чем меньше значение, тем больше чувствительность.
- SDK3000/usb Выберите устройство захвата видео. После изменения, перезагрузите приложение.
- Язык (Language) Выберите язык интерфейса ("ES" испанский, "CN" китайский, "EN" – английский, "VN" – вьетнамский. После изменения настроек языка перезагрузите приложение.

#### • Настройки видео

Войдите в форму «Видео» (см. Рисунок 5-3)

16

| System setup                    |                |
|---------------------------------|----------------|
| _ Video setup                   | Software       |
| Video port: Video source1 💌     | Video          |
| Video frequency: 25             | Report         |
|                                 |                |
|                                 |                |
| capture set                     |                |
| 🔽 Show Date 🧮 Show Time 🔽 Timer |                |
|                                 |                |
|                                 |                |
|                                 |                |
|                                 |                |
|                                 |                |
|                                 |                |
|                                 |                |
| Version: V5.33                  | Confirm Cancel |

Рисунок 5-3

- Видео порт (Video port) Выберите источник видео-сигнала. Настройки видеопорта должны соответствовать управляющей линии, с помощью которой подключена плата видеозахвата. По умолчанию Источнику Видео 1 (Video Source1) соответствует порт №1 платы видеозахвата, на которую производится запись. Если видеокабель подключен к портам платы видеозахвата №2-№4, номер источника видео в настройках тоже нужно изменить соответственно.
- Частота видео (Video frequency) Выбор видеочастоты, по умолчанию установлено значение 25.
- Устройство записи (Capture set) Позволяет настроить отображение даты, времени и показания счетчика времени на снимке.

#### • Настройки отчета

Войдите в форму «Отчет» (см. Рис. 5-4):

| System setup   |                                          |          |
|----------------|------------------------------------------|----------|
| Report setup   |                                          | Software |
| Hospital name: | Hospital Name                            | Video    |
| Subtitle:      | ppppnnbbrreetttff                        | Report   |
| Report name:   | Colposcope digital imaging system report |          |
| Hospital logo  |                                          |          |
| nospicanogo.   |                                          |          |
|                |                                          |          |
|                |                                          |          |
|                |                                          |          |
|                |                                          |          |
|                |                                          |          |
|                | 0.000                                    |          |
|                | Princ secup                              |          |
| Version: V5.28 | Confirm                                  | Cancel   |

Рисунок 5-4

- Больница (Hospital name) Введите название медицинского учреждения, которое будет отображаться в отчете.
- > Надпись (Subtitle) Установите для отображения субтитров в отчете.
- Название отчета (Report name) Внесите текст для отображения в названии отчета
- Логотип больницы (Hospital logo) По умолчанию вместо эмблемы используется знак Креста. Пользователь может установить другую эмблему, для этого нажмите кнопку «Обзор» и выберите файл, нажимая кнопку «По умолчанию» для установки оригинальной эмблемы.
- Настройки принтера (Print setup) Используйте для настройки типа и параметров принтера.

#### 5.2.2 Получение изображений

Video (Видео) в главном меню (см. Рис. 5-5): можно нажать кнопку ope digital imaging sy DEMO 1 Video 2 Atlas 3 Case Report 4 M 2 Включение режима New patie видео 2 2 .: Time count 6 5 2 5 Функциональные кнопки Я 8 Область снятого Область отображения в реальном изображения e digital in aging system Mode: New patient File NO.:2012032900; времени Рисунок 5-5

Примечание: Если при визуализации изображения обследуемой области в режиме реального времени изображение отсутствует, проверьте совпадает ли номер видеопорта, к которому подключен кабель с номером источника видео в настройках приложения.

#### Функциональные кнопки:

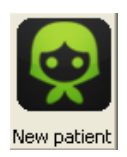

(Новый) Удаляет информацию о текущем пациенте, создает новый отчет о следующем пациенте. (Примечание: Сохраненные медицинские записи не удаляются).

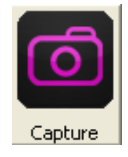

(Запись) Нажмите эту кнопку для того чтобы сделать фотографию обследуемой области, а также для просмотра изображений этой

При запуске программы открывается окно "Получение изображения". Также

области. Каждый клик на этой кнопке сохраняет изображение. Также это можно сделать, нажав на педаль педального переключателя.

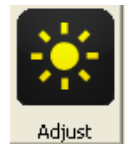

(Настроить) Нажмите на эту кнопку для настройки яркости и

контрастности изображения (см. Рис. 5-6)

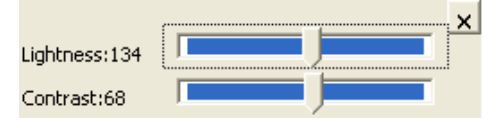

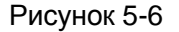

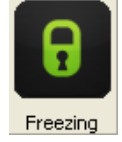

(Заморозить/Возврат) При нажатии этой кнопки изображение застывает, и фотографирование происходит в статическом режиме, изображение будет более разборчивым. Для возврата к стандартному режиму нажмите эту кнопку еще раз.

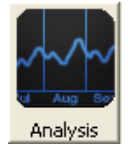

(Анализ) Совместите изображения для их сравнения. Для этого нужно нажать на эту кнопку, после чего на экране появится контрастная поверхность. Для выбора изображений используйте стрелки вправо и влево.

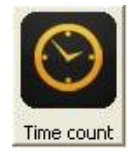

(Подсчет) Для использования таймера нажмите эту кнопку. Для начала отсчета нажмите кнопку ▶ (см. Рис. 5-7).

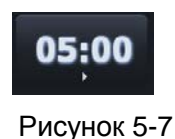

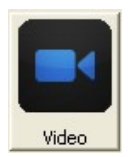

(Видео) Для записи видео нажмите эту кнопку, выберите файл и начните запись. Время записи отражается на кнопке. Когда необходимо

остановить запись, нажмите кнопку «Остановить запись».

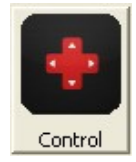

(Контроль) При нажатии на эту кнопку управления открывается диалоговое окно управления камерой (см. Рис. 5-8). Пользователь может настраивать масштаб изображения, расстояние фокуса, яркость изображения, баланс белого цвета, а также модель видеосъемки.

| Reduce | Enlarge |      |           | AWB    |   | Model   |
|--------|---------|------|-----------|--------|---|---------|
| AF     |         | Weak | Intensity | R-Gain | - | Normal  |
| Far    | Near    |      |           | B-Gain |   | C Green |

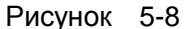

- Уменьшить (Reduce) Нажимая на эту кнопку, пользователь уменьшает просматриваемое изображение.
- Увеличение (Enlarge) Нажимая на эту кнопку, пользователь увеличивает просматриваемое изображение.
- AF При выборе этой опции активируется функция автофокуса, при отключении опции – ручное управление снова становится доступным.
- Далеко (Far) При ручной настройке фокуса увеличивает расстояние до фокуса объектива.
- Около (Near) При ручной настройке фокуса уменьшает расстояние до фокуса объектива.
- Слабый (Weak) Клик на этой кнопке делает подсветку менее яркой.
- Интенсивность (Intensity) Клик на этой кнопке делает подсветку более яркой.
- AWB Нажмите эту кнопку для ручной настройки баланса белого. Для регулировки используйте кнопки "R-Gain" и "B-Gain"
- Модель (Model)
  - Нормальная (Normal): Нормальный показ просматриваемого изображения.
  - > Серый (Gray): Визуализация изображения в черно-белом режиме.

Зеленый (Green): Визуализация изображения в зеленом цвете. ПРИМЕЧАНИЕ: Если функция «управление» недоступна, проверьте «настройки системы»: не отмечен ли серийный порт знаком . Если да, тогда проверьте аппаратное обеспечение на предмет возможного сбоя в работе.

**Преобразование картинки (Video convert)** Нажмите эту кнопку для изменения режима отображения видео на экране: обычный, пропорциональный, полноэкранный режим.

| Edi t  |     |
|--------|-----|
| Browse |     |
| Delete |     |
| Delete | all |

По сохраненным изображениям кликните правой кнопкой мыши, появится контекстное меню со следующими функциями: редактирование, обзор, удаление, удалить все. Выбор одного из пунктов этого меню производит соответствующее действие с изображением.

Редактирование (Edit) Выберите «Редактирование» ("edit") для редактирования изображения (см. Рис. 5-9). В этом окне можно изображения, редактировать негатив можно повернуть изображение, применить фильтр, градацию, произвести расчет площади и поставить метки. После завершения редактирования изображения «сохранить» ("save"). нажмите кнопку Если сохранение не требуется, нажмите кнопку «Назад» ("back").

22

![](_page_23_Picture_1.jpeg)

Рисунок 5-9

• Просмотр (Browse) Нажмите кнопку «Просмотр» ("browse") для просмотра изображения (см. Рис. 5-10). Доступны функции увеличения, уменьшения, обновления и сохранения изображения.

![](_page_23_Picture_4.jpeg)

Рисунок 5-10

- Удалить (Delete) Нажмите эту кнопку для удаления изображения.
- Удалить все (Delete all) Удаляет все изображения в зоне обзора.

#### 5.2.3 Анализ с помощью атласа

При нажатии на кнопку **2** Atlas (Атлас) открывается окно, показанное на Рис. 5-11.

![](_page_24_Picture_1.jpeg)

#### Рисунок 5-11

Левая часть окна – область типичных картин заболеваний, правая – область изображений пациента. Система снабжена 175 видами стандартных изображений заболеваний и их стандартными диагнозами в области стандартного атласа для сравнения с изображением пациента. Таким образом, постановка диагноза для врача становится очень удобной. Некоторые клинически полученные изображения пациентов могут также быть добавлены в стандартную базу данных атласа для расширения клинического опыта.

#### Представленные функции:

Вставьте № атласа в поле «Индекс» для поиска.

![](_page_24_Picture_7.jpeg)

(В отчет) Вставьте изображения из атласа в отчет при печати.

(Список) Нажмите эту кнопку для просмотра списка стандартных атласов (см. Рис. 5-12).

![](_page_25_Figure_1.jpeg)

![](_page_25_Figure_2.jpeg)

Нажмите "+" слева от элемента списка для его открытия. После этого выберите подпункт и раскройте соответствующий стандартный атлас. Нажмите кнопку «Закрыть» ("close") для того, чтобы свернуть список и вернуться к начальной модели.

ПРИМЕЧАНИЕ: Для удаления доступен только атлас, созданный самим пользователем.

Imaging Diagnosis (Диагноз изображения) Нажмите эту кнопку, чтобы добавить стандартный диагноз из атласа в поле диагноза пациента и отредактируйте его.

Delete (Удалить) Нажмите эту кнопку для удаления изображений из стандартного атласа.

> (Добавить) Введите номер пациента, его имя и диагноз и добавьте изображение в стандартную базу данных атласа.

#### 5.2.4 Отчет о диагнозе.

Add

Нажмите кнопку З Сазе Report (Истории болезни) для входа в окно отчета о диагнозе (см. Рис. 5-13).

| Информация о заболевании |                                                                                                    | Case Report Pana<br>HOS<br>pp:<br>Calposed | penient Devie<br>pital Nar<br>ppnnbbrreetti<br>pe digital imaging system | ne<br>Iff<br>report      | cting date:  29/03/2012 🛐 |   |                                                                                                    |
|--------------------------|----------------------------------------------------------------------------------------------------|--------------------------------------------|--------------------------------------------------------------------------|--------------------------|---------------------------|---|----------------------------------------------------------------------------------------------------|
|                          | File ND : File ND : File N | 0120329001 Age:                            | <br> 11 _ 👼<br>                                                          | Name:<br>Parity:<br>ADD: |                           |   | Af Report                                                                                                    |
| Область диагноза         | Cytologic result:<br>Pathilogical NO.:<br>HPV result:<br>Patient imaging                                                                                                    | Pathological result:                       | ſ                                                                        |                          |                           | 0 | Совреме<br>Тип отчел<br>Бограние<br>Бограние<br>Батер<br>Батер<br>Батер<br>Батер<br>Тип отчел<br>Совреме<br>Тип отчел<br>Совреме<br>Тип отчел<br>Совреме<br>Тип отчел |
|                          |                                                                                                    |                                            |                                                                          |                          |                           |   | <u>×</u> .                                                                                                    |
| ласть отображения        | /                                                                                                    |                                            |                                                                          |                          |                           |   | 8                                                                                                    |

#### • Ввод информации в отчет о заболевании

- Область информации о заболевании: основная информация о заболевании пациента. Выберите «Последняя менструация» ("LMS"), нажмите , выберите период последней менструации или просто введите дату, если она не отмечена, также может быть введена текстовая информация.
- Область диагноза: информация о цитологическом, патологическом, ВПЧ анализах, кольпоскопическом обследовании, график обследования, рекомендации врача, постановка диагноза и т.д. Как показано на Рис. 5-14,

щелчок на кнопке • открывает соответствующую справочную информацию. Введите в словарь типичные слова и фразы, а в следующий раз просто осуществите выбор из уже имеющихся данных без необходимости повторного ввода.

| нсооход           |                      | текст |
|-------------------|----------------------|-------|
| Cytologic result: |                      | 0     |
| Pathological NO.: | Pathological result: | 0     |
| HPV result:       |                      | •     |

Рисунок 5-14

НАПРИМЕР: Нажмите на кнопку <sup>6</sup> справа от «цитологический анализ»,

Как показано на Рис. 5-15

Рисунок 5-15

Введите несколько самых часто употребляемых терминов по теме, нажмите кнопку «добавить в словарь» ("add to dictionary"), после этого термины перемещаются в левую часть «словаря». При дальнейшем использовании просто выберите термин из словаря и добавьте в отчет.

область шкалы RCI: Пользователь может внести информацию об оценке

| пациента по шкале RCI (см. Рис. 5-16) | текст        |
|---------------------------------------|--------------|
| RCI                                   | балл         |
| Edge:                                 |              |
| Color:                                |              |
|                                       |              |
| Vein:                                 |              |
| India varian                          |              |
|                                       |              |
|                                       | Total score: |

#### Рисунок 5-16

Нажмите кнопку "▼" справа от текстового поля, выберите одно из них, и система автоматически предложит баллы, в конце обследования система просчитает общий балл. Если необходимо удалить содержимое, поместите указатель мыши на название, когда слева появится знак 🤻 , нажмите его и содержимое будет успешно удалено.

Отметка биопсии: В правом углу находится значок функции Отметка биопсии (см. Рис. 5-7).

![](_page_28_Figure_3.jpeg)

Рисунок 5-17

Пользователь может просто делать отметки на экране, или щелкнуть правой кнопкой мыши в области изображения для открытия окна «Отметка биопсии» (см. Рис. 5-18).

| Biopsy mark |                                                                                                    |                           |
|-------------|----------------------------------------------------------------------------------------------------|---------------------------|
|             | C PO=Polypus                                                                                                    | C U=Untypical vein        |
|             | 🔿 C =Condyloma                                                                                                    | C E=Erosion area          |
| $( \land )$ | 🔿 L=Leukoplakia                                                                                                    | C I=Infiltrating cancer   |
|             | C PG=Activeshade illness                                                                                                    | C GO=Gland                |
|             | C W=Aceticacid white epidermis                                                                                                    | C AT=Abnormal switch area |
|             | ○ P =Pointillized vein                                                                                                    | ⊂ M =Inlay                |
|             | Image: Second Second |                           |
| L           | Einich Bed                                                                                                    |                           |
|             | Red                                                                                                    | Iraw                      |
|             |                                                                                                    |                           |

Рисунок 5-18

Пользователь может изменять тип знака в открывшемся окне, делая соответствующие заметки о проведенной биопсии. Для очистки нажмите кнопку «Обновить» ("redraw"), для сохранения – кнопку «Завершить» ("finish").

Область подписи врача: Если вы распечатываете отчет впервые, вам необходимо добавить имя доктора и его кодовый номер. Нажмите на кнопку "• чтобы добавить информацию о докторе; после этого Вы сможете

| Doctor                 |   |   |
|------------------------|---|---|
| Doctor in charge:      |   |   |
|                        | • |   |
| Submitting physicians: |   |   |
|                        | • | 0 |
|                        |   |   |

выбирать данные врача прямо из списка, нажимая на кнопку "▼".

Рисунок 5-19

| Depart |
|--------|

Тип отчета: Нажмите эту кнопку (Отчет). На экране появится окно, показанное на Рис. 5-20. Чтобы развернуть список нажмите на «+» справа от пункта списка. Можно выбирать количество распечатываемых в отчете изображений.

![](_page_29_Picture_5.jpeg)

Нажмите на кнопку 🥙 в правом углу окна для определения желаемого типа

- отчета.
  - Добавление изображений для печати: Выберите изображения на экране, щелкните в области, куда нужно поместить изображение при печати, и оно будет расположена в указанном месте. Если необходимо добавить большее количество изображений, измените тип отчета на тип с подходящим количеством изображений.
  - > Удаление изображения перед печатью: если необходимо удалить

какое-то изображение из отчета перед печатью, выберите ярлык пустого бланка в области изображений на экране, кликните на нем, и тогда рисунок может быть удален.

#### • Отчет о лечении

![](_page_30_Picture_3.jpeg)

Нажмите кнопку " <sup>Saving</sup> " (Сохранение) для сохранения отчета о лечении. Если отчет о лечении с таким номером уже существует, система выдает сообщение «этот отчет о лечении уже существует». Поэтому, избегайте повторения номера отчета о лечении заболевания.

#### • Печать отчета о лечении заболевания

![](_page_30_Picture_6.jpeg)

Нажмите кнопку " (Печать) для предварительного просмотра содержимого и типа отчета о лечении заболевания (см. Рис. 5-21).

| 🖉 Proviov<br>24 😂 🖬 44 (0, 100% - 0, 💷 🗉 🗐 | <b>⊡∦                  </b>                                | Close                   |                                                                    |                   |
|--------------------------------------------|------------------------------------------------------------|-------------------------|--------------------------------------------------------------------|-------------------|
|                                            |                                                            |                         |                                                                    | î .               |
| Кнопка печати                              | $\bigcirc$                                                 | Hospi                   |                                                                    | Содержимое отчета |
|                                            | Case information                                           | Colposcope aigna        | date: 2010-5-7 16:05:24                                            |                   |
|                                            | Case ID: 20100507012<br>Marital status:<br>inspecting ID : | Age:<br>last MS:<br>TEL | Name:<br>- Pregnant and bith times:<br>Inspecting date: 2010-05-07 |                   |
|                                            | Cytologic result:<br>Pathological NO.:<br>HPV result:      | Pathological result:    |                                                                    |                   |
|                                            | Patient imaging                                            |                         |                                                                    |                   |
|                                            |                                                            |                         |                                                                    |                   |
|                                            |                                                            |                         |                                                                    |                   |
|                                            |                                                            |                         |                                                                    |                   |
| Fage 1 of 1                                | RCI<br>Edge:                                               |                         | Biopsy                                                             | ×                 |

Рисунок 5-21

<u>Рекомендация:</u> Использование качественной бумаги для печати диагностического отчета повышает качество печати.

#### 5.2.5 Управление медицинскими записями

Нажмите кнопку " 💶 Management " (Управление) чтобы запустить приложение

управления медицинскими записями (см. Рис. 5-22)

![](_page_31_Picture_4.jpeg)

Рисунок 5-22

#### Функции:

![](_page_31_Picture_7.jpeg)

(Все) Нажмите эту кнопку для отображения всех данных отчетов о

лечении заболеваний.

![](_page_31_Picture_10.jpeg)

(Повторный) Выберите один отчет о лечении из базы данных отчетов, нажмите эту кнопку, чтобы добавить информацию в отчет о диагнозе. Внесение данных возможно также в случае проведения повторного обследования.

![](_page_31_Picture_12.jpeg)

(Удалить) Выберите один из отчетов о лечении заболевания из списка и нажмите эту кнопку для его удаления.

![](_page_32_Picture_1.jpeg)

(Детали) Выберите один из отчетов о лечении и нажмите эту кнопку для его просмотра. Отчет можно обновить или распечатать.

![](_page_32_Picture_3.jpeg)

(Видео) Нажмите эту кнопку для повторного воспроизведения видео.

![](_page_32_Picture_5.jpeg)

(Резервное) Чтобы повысить степень безопасности хранения отчета о лечении и увеличить емкость системы хранения данных о лечении заболевания, система предоставляет функцию резервирования данных. Можно извлечь резервированные данные из среды хранения резервных данных. При нажатии на эту кнопку открывается окно, показанное на Рис.5-23.

| 💶 Data backup       | X            |
|---------------------|--------------|
| output              |              |
| output path:        | Path         |
| Delete after output | Start output |
| Input               |              |
| Input path:         | Path         |
|                     | Start input  |
|                     |              |

![](_page_32_Figure_8.jpeg)

- Чтобы извлечь резервные данные, выберите путь к файлам данных, и нажмите кнопку «Начать экспорт».
- Чтобы внести новые данные, выберите файлы и нажмите «Начать импорт».

### ПРИМЕЧАНИЕ

——Не храните файл отчета на системном диске.

- Не осуществляйте другие действия во время выполнения процедуры резервирования данных.
- Внесение новых данных сотрет уже существующие данные.

Прежде чем вносить новые данные, проведите процедуру резервирования уже существующих.

#### Рекомендации:

----Резервируйте отчеты о лечении заболеваний каждый месяц.

-----Ежегодно резервируйте общие данные о заболевании

#### Управление отчетами:

![](_page_33_Figure_6.jpeg)

#### Поиск отчетов:

 Система идентифицирует отчет по времени, номеру отчета, ФИО пациента.
Введите в текстовые поля подходящую информацию (см. Рис. 5-24), нажмите кнопку , начнется поиск. Результаты будут сформированы в список.

| Calendar scope: |              |
|-----------------|--------------|
| 2009-08-09 🔟    | ⇔ ·· <u></u> |
| Case ID:        |              |
| Name:           | P            |

![](_page_33_Figure_10.jpeg)

 Дату и время можно также выбрать из календаря, для этого нажимайте кнопки «неделя», «месяц», «год», чтобы найти нужную дату.

| •                         |      | Þ   |          |        |     |      |  |
|---------------------------|------|-----|----------|--------|-----|------|--|
| SUN                       | MON  | TUE | WED      | THU    | FRI | SAT  |  |
|                           | 1    | 2   | <b>3</b> | 4      | 5   | 6    |  |
| 7                         | 8    | 9   | 10       | 11     | 12  | 13   |  |
| 14                        | 15   | 16  | 17       | 18     | 19  | 20   |  |
| 21                        | 22   | 23  | 24       | 25     | 26  | 27   |  |
| 28                        |      |     |          |        |     |      |  |
|                           |      |     |          |        |     |      |  |
| <b>7</b> Today : 2010-5-7 |      |     |          |        |     |      |  |
|                           | Week | Mo  | nth      | Quarte | 1   | Year |  |

Рисунок 5-25

## 5.3 Эксплуатация камеры

Эти две кнопки на пульте используются для увеличения и уменьшения изображения

![](_page_34_Picture_3.jpeg)

Рисунок 5-26

- 🕨 🔍 Увеличить обзор (отдаление)
- 🔍 Уменьшить обзор (приближение)

## 5.4 Панель управления

Врач может использовать панель управления для увеличения, уменьшения,

приближения и отдаления.

![](_page_34_Figure_10.jpeg)

Рисунок 5-27 Пульт управления

#### • Настройка яркости светодиода

• Открыть/ Закрыть светодиод.

Увеличить яркость светодиодного источника освещения. При однократном нажатии на эту кнопку яркость повышается на один уровень Снизить яркость светодиодного источника освещения. При однократном нажатии на эту кнопку яркость понижается на один уровень.

### • Набор кнопок управления изображением

- > 🖂 увеличить интенсивность красного света
- R-) снизить интенсивность красного света
- увеличить изображение
  - уменьшить изображение
  - далеко
  - [1] близко
    - баланс белого
    - остановить

# Глава VI Техническое обслуживание и обеспечение исправного состояния

Для того чтобы оборудование исправно работало и срок его безотказной работы был максимальным, обратите внимание на требования технического обслуживания и правила обеспечения его исправного состояния.

### 6.1 Техобслуживание оборудования и приспособлений.

Для обеспечения стандартных норм безопасности, оборудование и дополнительные детали должно подвергаться профилактическим проверкам с промежутком в 6 месяцев (включая проведение проверки комиссией по технике безопасности). Эти меры необходимо соблюдать, чтобы удостовериться в том, что оборудование работает надлежащим образом и находится в исправном состоянии, а значит, медицинские работники и пациенты не подвергаются опасности и работают в пределах требуемой клинической точности.

- 1. Убедитесь в том, что оборудование должным образом заземлено.
- Обратите внимание, что в случае вероятности колебаний в центральной сети электропитания, выходящих за допустимые пределы, необходимо использовать современные устройства регулировки напряжения.
- С целью избегания травматизма не вскрывайте корпус оборудования без разрешения.
- Прибор следует перемещать с осторожностью, нельзя ронять, ударять, тянуть, протирать растворами, содержащими коррозийные химические средства.
- 5. Постарайтесь снизить количество включения системы, чтобы продлить срок безотказной работы оборудования.

- Камеру необходимо содержать в чистоте, незапыленном место. Наша компания не несет гарантийные обязательства, в случае выхода повреждения объектива.
- Если оборудование не используется, накройте его, чтобы защитить от пыли.
- Оборудование должно регулярно проходить техническое обслуживание в соответствии с правилами больницы.
- По истечению срока эксплуатации оборудования и приспособлений их необходимо утилизировать как отходы электроники.

## 6.2 Очистка оборудования

#### 6.2.1 Оборудование

![](_page_37_Picture_7.jpeg)

ВНИМАНИЕ: Прежде чем приступить к очистке, отключите питание.

- При чистке оборудования можно использовать обычно применяемые в больнице некоррозийные жидкие чистящие средства, не следует использовать концентраты. Следуйте инструкции производителя чистящего средства.
- Избегайте использования спирт- содержащих чистящих средств, а также амино- и ацетон-содержащих чистящих средств.
- Корпус оборудования и экран не должны запыляться, протирайте их мягкой тряпкой или губкой.

Примечание: Избегайте попадания жидкости на оборудование, проверяйте, не попала ли влага внутрь.

- Не используйте металлические щетки и сетки, а также полирующие абразивные материалы.
- Если штекеры проводов случайно намокли, ополосните их дистиллированной или деионизированной водой, а затем дайте просохнуть в течение минимум 1 часа при температуре 40-80°.

#### 6.2.2 Камера видеокольпоскопа

- При очищении камеры не используйте коррозийные и абразивные чистящие средства. Для процедуры очистки используйте мягкую тряпку.
  В случае сильного загрязнения, аккуратно протрите загрязненные места смоченной нейтральным чистящим средством тряпкой.
- Проводите очистку поверхности объектива с аккуратностью. Не используйте коррозийные и абразивные чистящие средства при очистке поверхности объектива. Применяйте чистящую бумагу для линз или ватный тампон, смоченный спиртом.

## 6.3 Хранение

Если оборудование долго не используется, протрите его влажной тряпкой и поместите в коробку. Храните в сухом чистом месте.

## 6.4 Транспортировка и хранение

**Транспортировка:** Избегайте попадания влаги на оборудование. Разрешается транспортировать в любом способом транспортировки.

**Хранение:** Хранить в упаковке, в хорошо вентилируемом помещении. Избегайте воздействия влаги, коррозионных материалов и повышенного магнитного поля.

#### Условия хранения и транспортировки:

Температура: -40 ~ 55 °C Атмосферное давление: 375 ~ 795 мм.рт.ст Относительная влажность: ≤ 95%